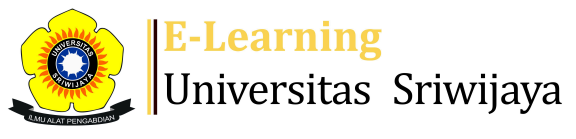

🛃 🗭 Susilawati Susilawati 🗸

Dashboard > My courses > 2425-01-PER2101 PERTANIAN LAHAN BASAH > General > Kelas Agronomi Inderalaya > Kelas Agronomi Inderalaya

0

## 2425-01-PER2101 PERTANIAN LAHAN BASAH Kelas Agronomi

Inderalaya

Ħ

| S  | essions Add session Repo     | rt Import Export Status                                                | set Temporary users                                         |                  |
|----|------------------------------|------------------------------------------------------------------------|-------------------------------------------------------------|------------------|
| Se | ssions<br>All                |                                                                        | → All All past M                                            | onths Weeks Days |
| #  | Date Time                    | Туре                                                                   | Description                                                 | Actions          |
| 1  | Mon 19 Aug 2024 8AM - 9:40A  | Group: 2425-01-PER2101-L07<br>M PERTANIAN LAHAN BASAH<br>AGN INDRALAYA | 196006151983121001; Prof. Dr. lr.<br>Benyamin Lakitan, M.Sc | <b>è ⇔ X</b> □   |
| 2  | Mon 26 Aug 2024 8AM - 9:40A  | Group: 2425-01-PER2101-P01<br>M PERTANIAN LAHAN BASAH<br>AGN PALEMBANG | 196006151983121001; Prof. Dr. lr.<br>Benyamin Lakitan, M.Sc | <b>è ⇔ X</b> □   |
| 3  | Mon 2 Sept 2024 8AM - 9:40A  | Group: 2425-01-PER2101-L07<br>M PERTANIAN LAHAN BASAH<br>AGN INDRALAYA | 196006151983121001; Prof. Dr. lr.<br>Benyamin Lakitan, M.Sc | <b>è ⇔ X</b> □   |
| 4  | Mon 9 Sept 2024 8AM - 9:40A  | Group: 2425-01-PER2101-L07<br>M PERTANIAN LAHAN BASAH<br>AGN INDRALAYA | 196006151983121001; Prof. Benyamin<br>Lakitan, M.Sc         | <b>ć ☆ X</b> □   |
| 5  | Mon 16 Sept 2024 8AM - 9:40A | Group: 2425-01-PER2101-L07<br>M PERTANIAN LAHAN BASAH<br>AGN INDRALAYA | 196006151983121001; Prof. Benyamin<br>Lakitan, M.Sc         | <b>è ☆ X</b> □   |
| 6  | Mon 23 Sept 2024 8AM - 9:40A | Group: 2425-01-PER2101-L07<br>M PERTANIAN LAHAN BASAH<br>AGN INDRALAYA | 196712081995032001; Dr. Susilawati,<br>S.P., M.Si           | <b>è ☆ X</b> □   |
| 7  | Mon 30 Sept 2024 8AM - 9:40A | Group: 2425-01-PER2101-L07<br>M PERTANIAN LAHAN BASAH<br>AGN INDRALAYA | 196712081995032001; Dr. Susilawati,<br>S.P., M.Si           | <b>€ ☆ X</b> □   |
| 8  | Mon 7 Oct 2024 8AM - 9:40A   | Group: 2425-01-PER2101-L07<br>M PERTANIAN LAHAN BASAH<br>AGN INDRALAYA | 196712081995032001; Dr. Susilawati,<br>S.P., M.Si           | <b>ċ ☆ X</b> □   |

| #  | Date Time                    | Туре                                                                 | Description                                                   | A              | ctions       |
|----|------------------------------|----------------------------------------------------------------------|---------------------------------------------------------------|----------------|--------------|
| 9  | Mon 14 Oct 2024 8AM - 9:40AM | Group: 2425-01-PER2101-L07<br>PERTANIAN LAHAN BASAH<br>AGN INDRALAYA | 196712081995032001; Dr. Susil<br>S.P., M.Si                   | awati,  👌 🕴    | \$×□         |
| 10 | Mon 21 Oct 2024 8AM - 9:40AM | Group: 2425-01-PER2101-L07<br>PERTANIAN LAHAN BASAH<br>AGN INDRALAYA | 195908201986021001 ; Dr.lr.Fir<br>Sulaiman, M.Si              | daus   è 🕴     | \$×□         |
| 11 | Mon 28 Oct 2024 8AM - 9:40AM | Group: 2425-01-PER2101-L07<br>PERTANIAN LAHAN BASAH<br>AGN INDRALAYA | 195908201986021001 ; Dr.lr.Fir<br>Sulaiman, M.Si              | daus   è 🕴     | \$×□         |
| 12 | Mon 4 Nov 2024 8AM - 9:40AM  | Group: 2425-01-PER2101-L07<br>PERTANIAN LAHAN BASAH<br>AGN INDRALAYA | 195908201986021001 ; Dr.lr.Fir<br>Sulaiman, M.Si              | daus   è 🕴     | \$×□         |
| 13 | Mon 11 Nov 2024 8AM - 9:40AM | Group: 2425-01-PER2101-L07<br>PERTANIAN LAHAN BASAH<br>AGN INDRALAYA | 195908201986021001 ; Dr.lr.Fir<br>Sulaiman, M.Si              | daus 🁌 🕴       | <b>⊁</b> × □ |
| 14 | Mon 18 Nov 2024 8AM - 9:40AM | Group: 2425-01-PER2101-L07<br>PERTANIAN LAHAN BASAH<br>AGN INDRALAYA | 196209091985031006; Prof. Dr.<br>Rujito Agus Suwignyo, M.Agr. | . Ir. H. 🁌 🕯   | \$×□         |
| 15 | Thu 21 Nov 2024 8AM - 9:40AM | Group: 2425-01-PER2101-L07<br>PERTANIAN LAHAN BASAH<br>AGN INDRALAYA | 196209091985031006; Prof. Dr.<br>Rujito Agus Suwignyo, M.Agr. | . Ir. H. 🁌 🥐 🕯 | \$×□         |
| 16 | Mon 25 Nov 2024 8AM - 9:40AM | Group: 2425-01-PER2101-L07<br>PERTANIAN LAHAN BASAH<br>AGN INDRALAYA | 196209091985031006; Prof. Dr.<br>Rujito Agus Suwignyo, M.Agr. | . ir. H. 🔴 🕯   | \$×□         |
| ?  |                              |                                                                      |                                                               | Choose 🗸       | ОК           |

Attendance MK Lahan Basah AGB P2 (Najib Asmani dan Nurilla Elysa Putri)

| Jump to                    | ~ |
|----------------------------|---|
| Kelas Agronomi Palembang 🕨 |   |

## 🍄 Administration

Attendance administration

- Settings
- Locally assigned roles
- 🔎 Permissions
- 🧘 Check permissions
- **T** Filters
- 📥 Competency breakdown
- Logs
- 🏦 Backup
- 📩 Restore

Course administration